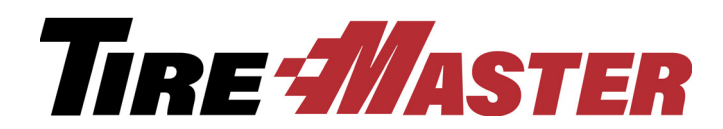

## Bridgestone Database Match Report

The Bridgestone Database Match Report will provide customer name, address, and sales totals for a selected date range. The information can then be exported to an Excel file and emailed to Tyler Entz at <u>TEntz@mudlick.com</u>.

The three steps below will walk you through generating the report and emailing the file.

## Step 1: Run the Report

- 1. Click **Reports** and select the **Close** tab.
- 2. Select Database Match Report and click Launch.

| Des  | scription              |  |
|------|------------------------|--|
| Dail | ly Transaction Report  |  |
| Dat  | abase Match Report     |  |
| Day  | End Comparison Report  |  |
| Day  | End Daily Sales Report |  |

- 3. Select the date range for the data you want to include on the report:
- 4. Click Inventory to select specific inventory items whose totals you want to see on the report.
- 5. Click Non-Inventory only if you want limit the report to only non-inventory items.
- 6. Click Print. The report window appears.

## Step 2: Export to Excel

Copyright 2017 by ASA Automotive Systems, Inc.

All Rights Reserved

No part of this document may be reproduced by any means – written, graphic, electronic or otherwise – without the written permission of ASA. ASA assumes no responsibility for any error or omissions occurring in this documentation. Program and documentation updates are subject to change without notice.

2. Select Excel 8.0 (XLS)(Extended) from the Format drop-down list and verify the Destination shows Disk file.

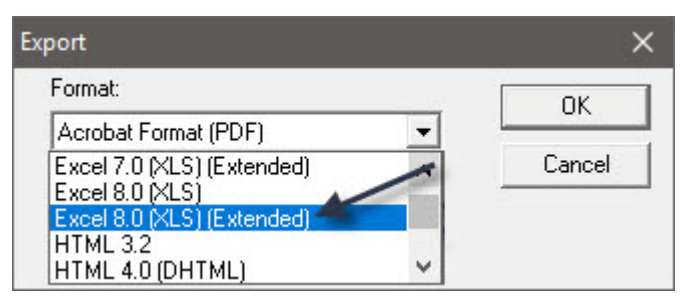

- 3. Click OK. The Format Options screen appears.
- 4. Select Tabular format (Arrange all objects in one area into one row) and click OK. The Choose Export File screen appears.

| Non-Tabular format                  |                                |
|-------------------------------------|--------------------------------|
| Tabular format (Arrange all object: | s in one area into one row ) 🖊 |
|                                     |                                |
|                                     | Cancel                         |

5. Select the location where you want to save the file.

**Note:** Make note of the location where you save the file, because you will need to access it in Step 3: Email the Excel File.

6. Type the file name **DatabaseMatchReport** and click **Save**.

| · · · · · · · · · · · · · · · · · · · |
|---------------------------------------|
|                                       |

## Step 3: Email the Excel File

- 1. Open your email program.
- 2. Compose an email to <u>TEntz@mudlick.com</u>
- 3. Attach the file you saved in Step 2: Export to Excel.
- 4. Send the email.